# 기존 메일데이터 백업 방법(.eml 파일)

## 1. '환경설정' 클릭

| _     |                  |         |               |      |         |      |       |     |       |  |
|-------|------------------|---------|---------------|------|---------|------|-------|-----|-------|--|
| 제일    | 편지쓰기 내게쓰기        | 받은메일함 0 | / 487 안읽은 메일  | 날 삭제 | 보내기함    | 열기 🔻 |       |     |       |  |
| 11    | 🔜 전체편지   안읽음     | 전체선택 🔻  | <b>×삭제</b> 읽음 | 스팸신고 | 답장 전체답장 | 전달   | 편지이동▼ | 라벨▼ | 추가기능▼ |  |
| 주소록   | 📮 받은메일함          | 0 😭 🖂 🛛 | 보낸사람 ▼        | ,    | 에목 🔻    |      |       |     |       |  |
|       | 📑 내게쓴메일함 🛛 🖿 특첨부 |         |               |      |         |      |       |     |       |  |
| 커뮤니티  | 📑 보낸메일함 수신확인     |         |               |      |         |      |       |     |       |  |
|       | 📄 임시보관함          |         |               |      |         |      |       |     |       |  |
| 포털시스템 | ▶ 내 메일함 🛛 + 🏶    |         |               |      |         |      |       |     |       |  |
|       | ▼ 메일라벨 + 券       |         |               |      |         |      |       |     |       |  |
|       | 🝺 스팸메일함 57 👘     |         |               |      |         |      |       |     |       |  |
|       | 📅 휴지통 17 🍈       |         |               |      |         |      |       |     |       |  |
|       | 🚖 중요편지           |         |               |      |         |      |       |     |       |  |
|       | 🥒 첨부편지           |         |               |      |         |      |       |     |       |  |
|       | ᆚ 주소록            |         |               |      |         |      |       |     |       |  |
|       | 🔁 대용량 파일 관리      |         |               |      |         |      |       |     |       |  |
|       | •                |         |               |      |         |      |       |     |       |  |
|       | 😳 환경설정           | 경설정' 클릭 | 릭             |      |         |      |       |     |       |  |
|       | 안녕하세요?님          |         | · · · · ·     |      |         |      |       |     |       |  |
|       |                  |         |               |      |         |      |       |     |       |  |
|       |                  |         |               |      |         |      |       |     |       |  |
|       |                  |         |               |      |         |      |       |     |       |  |
|       |                  |         |               |      |         |      |       |     |       |  |
|       |                  |         |               |      |         |      |       |     |       |  |
|       |                  |         |               |      |         |      |       |     |       |  |

### 2. '메일함 관리' 클릭

| <mark>※</mark><br>게일 | 편지쓰기 내게쓰                                        | :7           | <b>환경설정</b>   메일로 돌아가기          | 보내기함열기 ▼<br>'메잌한 관리 ' 킄린                                             |
|----------------------|-------------------------------------------------|--------------|---------------------------------|----------------------------------------------------------------------|
| <b>초</b><br>*소록      | 🗐 전체편지   안읽음<br>🔁 받은메일함                         |              | ✓ 기본 환경 설정 보안접<br>부재중/대리승인 설정 스 | 속 설정 메일함 관리 삭제/보관 설정 메일 자동 분류 서명 설정<br>팸/수신거부 POP3/IMAP 설정 멀티계정/자동전달 |
|                      | □️✔ 내게쓴메일함<br>□͡₄ 보낸메일함<br>□Î 임시보관함             | 빠른첨부<br>수신확인 | 기본 설정 읽기 설                      | 설정 쓰기 설정 비밀번호 변경                                                     |
|                      | ▶ 내 메일함                                         | + *          | 이름(한글)                          |                                                                      |
|                      | <ul> <li>· 메일라뻘</li> <li>□⊘ 스팸메일함 57</li> </ul> | • *          | 이름(영문)                          |                                                                      |
|                      | 🐻 휴지통 17                                        |              | 별명(닉네임)                         |                                                                      |
|                      | ☆ 중요편지 ℳ 처브편지                                   |              | 회사                              | 강릉원주대학교                                                              |
|                      | <ul> <li>✓ 점구전시</li> <li>▲ 주소록</li> </ul>       |              | 부서                              |                                                                      |
|                      | 🔁 대용량 파일 관리                                     |              | 적급                              |                                                                      |
|                      | · 환경설정                                          | •            | 이동전화번호                          |                                                                      |
|                      | 안녕하세요?님                                         |              | FAX번호                           |                                                                      |
|                      |                                                 |              | 인증가능한 E-mail                    |                                                                      |
|                      |                                                 |              | 언어설정                            | 한국어 🗸                                                                |
|                      |                                                 |              |                                 |                                                                      |

### 3. 백업 받을 메일함의 '백업' 클릭시 '계정\_메일함이름.zip' 파일 다운로드

# 예시 : 계정은 'abc@gwnu.ac.kr', 백업 메일함명은 '받은메일함' 일 경우 "abc\_받은메일함.zip" 파일 생성

### 4. '계정\_메일함이름.zip' 파일 압축해제시 .eml 파일형식의 메일데이터 파일 생성

| 지            | 편지쓰기 내게쓰기               | <b>환경설정</b>   메일로 돌여      | [년년]                                                                                                    | 암열기 ▼                      |         |                               |  |  |
|--------------|-------------------------|---------------------------|----------------------------------------------------------------------------------------------------|----------------------------|---------|-------------------------------|--|--|
| <b>문소</b> 록  | 🖬 전체편지   안읽음<br>🔁 받은메일함 | 기본 환경 설정 5<br>부재중/대리승인 설정 | 기본 환경 설정 보안접속 설정 <mark>✓ 메일함 관리</mark> 삭제/보관 설정 메일 자동 분류 서명 설정<br>부재중/대리승인 설정 스팸/수신거부 POP3/IMAP 설정 멀티계정/자동전달 |                            |         |                               |  |  |
|              | □ 내게쓴메일함 빠른?            | 철부                        |                                                                                                    |                            |         |                               |  |  |
| 커뮤니티         |                         | 확인 메일함 관리                 | 검색메일함 관리 메일라벨 관리                                                                                             |                            |         |                               |  |  |
| ())<br>포털시스템 | 임시보관함                   | 메일함을 편집, 삭제, 백업혈          | 할 수 있습니다.                                                                                                    |                            |         |                               |  |  |
|              | ▶ 내 메일함 +               | * 메일함 백업완료 후 정상적          | 으로 백업되었는지 반드시 확인이 필요합니다.                                                                                     | 업 ' 클릭                     |         |                               |  |  |
|              | ▼ 메일라벨 +                | * 새 메일함                   |                                                                                                    | 현판산용량 · 1 02CB (3416%) 3CB |         |                               |  |  |
|              | 🝺 스팸메일함 57              | •                         |                                                                                                    |                            |         | EMINISS - 1,0200 (34,100)     |  |  |
|              | 🐻 휴지통 17                | ● 구분                      | 메일함 이름                                                                                                    | 읽지않음/총메일                   | 용량      | 관리                            |  |  |
|              | 🚖 중요편지                  |                           | 받은메일함                                                                                                    | 0/487                      | 518.1MB | 백업   비우기   모두 읽음 표시   eml 업로드 |  |  |
|              | 🥒 첨부편지                  |                           | 보낸메일함                                                                                                    | 0/366                      | 269.9MB | 백업   비우기   모두 읽음 표시   eml 업로드 |  |  |
|              | 🔔 주소록                   |                           | 수신확인함                                                                                                    | 0/0                        | 0KB     | 비우기                           |  |  |
|              | 🔓 대용량 파일 관리             | 기본편지함                     | 임시보관함                                                                                                    | 0/0                        | 0KB     | 백업   비우기   eml업로드             |  |  |
|              | ×                       | ]                         | 휴지통                                                                                                    | 17/49                      | 30. 3MB | 백업   비우기   모두 읽음 표시   eml 업로드 |  |  |
|              | (양) 환경설정                |                           | ∧퍧메일한                                                                                                    | 57/61                      | 3.6MB   | 백업   비운기   모두 읽을 표시   emi 업로드 |  |  |
|              | 진음아세포: []吕              |                           |                                                                                                    | 0., 0.                     | 5.0.112 |                               |  |  |

# 기존 메일데이터의 Gmail 이전 매뉴얼

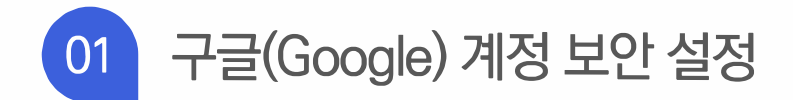

▶ 구글(Google) 로그인 후, 오른쪽 상단의 "프로필"을 클릭하여, Google 계정 관리 버튼을 클릭합니다.

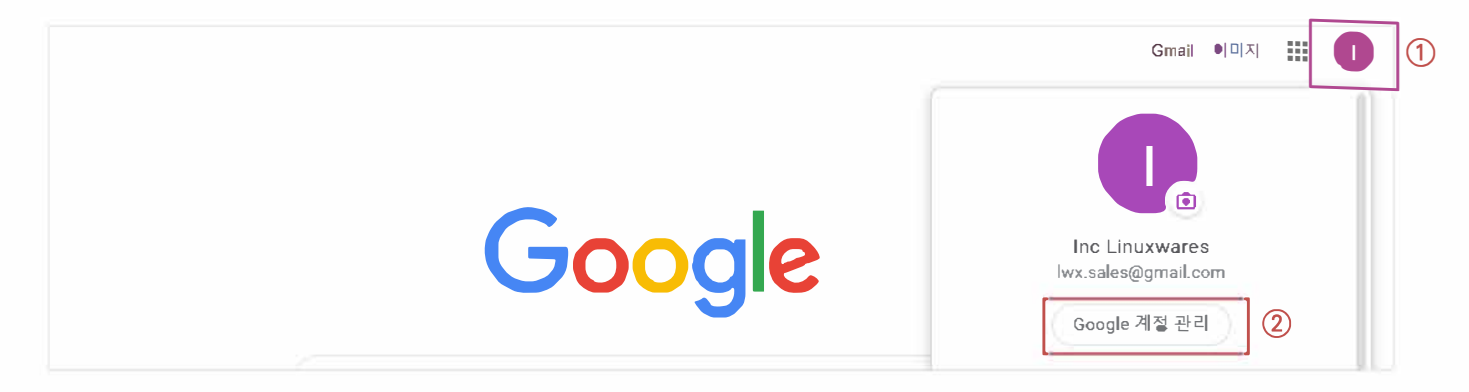

왼쪽 메뉴에서 "보안"으로 이동하여, "보안 수준이 낮은 앱의 액세스"로 이동합니다.
 \* 보안 수준이 낮은 앱의 액세스 설정을 "허용"해야 Gmail Backup 프로그램이 정상적으로 실행됩니다.
 \* 보안 설정 기능이 보이지 않을 경우, 관리자에서 설정해야 하기 때문에 다음 페이지로 넘어가주세요.

|   | <mark>Google</mark> 계정                                        | Q. Google 계정 검색                                                                                                    |   | ? ∷ | 0 |
|---|---------------------------------------------------------------|----------------------------------------------------------------------------------------------------|---|-----|---|
|   | <ul> <li>● 품</li> <li>▲ 개인정보</li> <li>▲ 데이터 및 맞춤설정</li> </ul> | 보안 수준이 낮은 앱의 액세스<br>계정 보호를 위해 보안 수준이 낮은 로그인 기술을 사용하는 앱 및 기기가<br>차단됩니다. 이러한 핵세스를 사용하고 있지 않으시다면 Google에서 계<br>정을 안전하게 보호하기 위해 자동으로 설정을 사용 중지하도록 하겠습니<br>다. 자세히 알아보기 | 2 |     |   |
| 1 | 合 보안                                                          | ● 사용 안함                                                                                                    | - |     |   |
|   | <b>오</b> , 사용자 및 공유                                           | 액세스 사용 설정(권장하지 않음)                                                                                                    |   |     |   |
|   | 📑 결제 및 구득                                                     |                                                                                                    |   |     |   |

# 01 구글(Google) 계정 보안 설정

▶ 보안 수준이 낮은 앱의 액세스를 "허용" 또는 "액세스 사용 설정"으로 변경합니다.

\* 보안 수준이 낮은 앱의 액세스 설정이 "허용"되어 있는 경우 다음 단계로 넘어가주시기 바랍니다.

| <mark>Google</mark> 계정                | Q Go | ogle 계정    | 검색                                                                                   |   | 0 🏼 🚺 |
|---------------------------------------|------|------------|--------------------------------------------------------------------------------------|---|-------|
| • · · · · · · · · · · · · · · · · · · |      |            | 보안 수준이 낮은 앱의 액세스                                                                     |   |       |
| 11인정보                                 |      |            | 계정 보호를 위해 보안 수준이 낮은 로그인 기술을 사용하는 앱 및 기기가<br>차단됩니다. 이러한 액세스를 사용하고 있지 않으시다면 Google에서 계 |   |       |
| ○ 데이터 및 맞춤설?                          | 청    |            | 정을 안전하게 보호하기 위해 자동으로 설정을 사용 중지하도록 하겠습니<br>다. 자세히 알아보기                                | G |       |
|                                       |      |            | 사용 안함                                                                                |   |       |
| <b>의</b> 사용자 및 공유                     |      | $\bigcirc$ | 액세스 사용 설정(권장하지 않음)                                                                   |   |       |
| 😑 결제 및 구독                             |      |            |                                                                                      |   |       |

| ← 보안 수준이 낮은 앱의 액세스                                                                                                    | ← 보안 수준이 낮은 앱의 액세스                                                                                                    |  |
|----------------------------------------------------------------------------------------------------|----------------------------------------------------------------------------------------------------|--|
| 일부 앱이나 기기에서 보안 수준이 낮은 로그인 기술을 사용하여 계정 보안이 더 취약해질 수 있습니다.<br>Google은 이러한 앱에 액세스를 허용하지 않을 것을 권장하지만, 위험을 감수하고 사용하려면 액세스 권<br>한을 사용 설정할 수 있습니다. 액세스를 사용하고 있지 않으시다면 자동으로 설정을 사용 증지하도록 하<br>겠습니다. <b>자세히 알아보기</b> | 일부 앱이나 기기에서 보안 수준이 낮은 로그인 기술을 사용하여 계정 보안이 더 취약해질 수 있습니다.<br>Google은 이러한 앱에 액세스를 허용하지 않을 것을 권장하지만, 위험을 감수하고 사용하려면 액세스 권<br>한을 사용 설정할 수 있습니다. 액세스를 사용하고 있지 않으시다면 자동으로 설정을 사용 중지하도록 하<br>겠습니다. <b>자세히 알아보기</b> |  |
| 보안 수준이 낮은 앱 허용: 사용 안함                                                                                                    | 보안 수준이 낮은 앱 허용: 사용                                                                                                    |  |

| Google 계정                                                     | <b>Q</b> Google 계정 김 | 검색                                                                                                    | 0 🖩 🚺 |
|---------------------------------------------------------------|----------------------|----------------------------------------------------------------------------------------------------|-------|
| <ul> <li>● 홈</li> <li>▲ 개인정보</li> <li>④ 데이터 및 맞춤설정</li> </ul> | 3                    | 보안 수준이 낮은 앱의 액세스<br>보안 수준이 낮은 로그인 기술을 사용하는 앱 및 기기에서 계정에 액세스<br>하도록 허용했기 때문에 계정 보안이 취약한 상태입니다. 이러한 액세스<br>를 사용하고 있지 않으시다면 Google에서 계정을 안전하게 보호하기 위<br>해 자동으로 설정을 사용 중지하도록 하겠습니다. 자세히 알아보기 |       |
|                                                               |                      | 사용                                                                                                    |       |
| <b>옷</b> 사용자 및 공유                                             |                      | 액세스 차단(권장)                                                                                                    |       |
| 📄 결제 및 구독                                                     |                      |                                                                                                    |       |

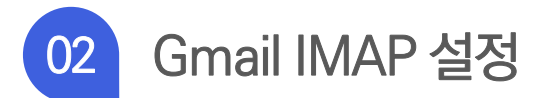

▶ 구글(Google) Gmail로 이동 후, 오른쪽 상단의 "톱니바퀴 모양 아이콘"에서 설정을 클릭합니다.

| = | M Gmail  |     | Q 메일 검색       | •                                                                 | ◎ ●                                          |
|---|----------|-----|---------------|-------------------------------------------------------------------|----------------------------------------------|
| 4 | 편지쓰기     |     | □- C :        | 241개 중 1-50                                                       |                                              |
| - |          |     | □ 기본          | ·····································                             | 화면 밀도                                        |
|   | 받은편지함 :  | 216 |               | Pinterest                                                         | 받은편지함 설정                                     |
| * | 별표편지함    |     | 🔲 🛧 Google 2  | 중요 보안 알림 - 보안 수준이 낮은 앱에 대한 액세스가 허용됨 lwx.sales@gmail.com 귀하의 Goo   |                                              |
| C | 다시 알림 항목 |     | 🗌 🏠 나, Mail 2 | 수신 테스트 - 주소를 찾을 수 없음 ggcf.orkr 도메인을 찾지 못하여 hcg01@ggcf.orkr 주소로 메일 | 설정 (2) · · · · · · · · · · · · · · · · · · · |
| > | 보낸편지함    |     | 🗌 🕁 Google    | 중요 보안 알림 - 보안 수준이 낮은 앱에 대한 액세스가 허용됨 lwx.sales@gmail.com 귀하의 Goo   |                                              |
|   | 임시보관함    |     |               |                                                                   | 의견 보내기 +                                     |
| ~ | 더보기      |     | T dmarc       | DRIM TEST - DRIM TEST                                             | 도움말                                          |
|   |          |     | 🗆 🔶 메일플러그     | DKIM TEST - DKIM TEST                                             | 4월 13일                                       |

▶ 설정 - "전달 및 POP3/IMAP" 탭에서 IMAP 액세스 기능을 [IMAP 사용]으로 체크한 뒤, 변경사항 저장을 클릭합니다.

| = M Gmail                                       | Q 메일검색 ▼ ⑦ ⅲ                                                                                                    |            |  |  |  |
|-------------------------------------------------|----------------------------------------------------------------------------------------------------|------------|--|--|--|
| - 편지쓰기                                          | <u>∠</u> <u>(</u> ) <u>⊢</u> <u>,</u>                                                                                                    | 31         |  |  |  |
|                                                 | 기분설정 라벨 받은편지함 계정및가져오기 필터및차단된주소 전달및POP/IMAP 부가기능 채팅 고급 오프라인 테마                                                                                                    | <b>Q</b> , |  |  |  |
| <ul> <li>↓ 별표편지함</li> <li>① 다시 알림 항목</li> </ul> | IMAP 액세스:         상태: IMAP 사용 인함           (IMAP를 사용하여 다른 클라이언®         IMAP 사용           트에서 Gmail에 역세스)         IMAP 사용 안함           그 비행 아니는 리         IMAP 사용 안함 | Ø          |  |  |  |
| <ul> <li>보낸편지함</li> <li>임시보관함</li> </ul>        | 자세이 일어보기<br>IMAP에서 메일을 삭제된 것으로 표시하는 경우:<br>④ 자동 삭제 사용 - 서비를 즉시 업데이트(기본값)<br>◎ 자동 삭제 사용 안함 - 클라이언트가 서버를 업데이트탑 때까지 대기                                                  | +          |  |  |  |
| <ul> <li>~ 더보기</li> <li>Quinc → +</li> </ul>    | 메일이 삭제된 것으로 표시되고 마지막으로 표시된 IMAP 폴더에서 삭제된 경우:<br><ul> <li>메일 보관(기본값)</li> <li>메일을 휴지통으로 이동</li> <li>메일을 즉시 완전삭제</li> </ul>                                            |            |  |  |  |
|                                                 | 폴더 크기 제한<br>◎ IMAP 플더에서 메일 수를 제한하지 않습니다(기본값).<br>◎ 이만큼의 메일만 포함하도록 IMAP 플더를 제한합니다. 1,000 ▼<br>이메일 클라이언트 구성(예: Outlook. Thunderbird. iPhone)                           |            |  |  |  |
| 행아웃 연락처가 없습니다.<br><u>사용자 검색</u>                 | 설정 방법<br>③ 변경사항 저장 취소                                                                                                    |            |  |  |  |

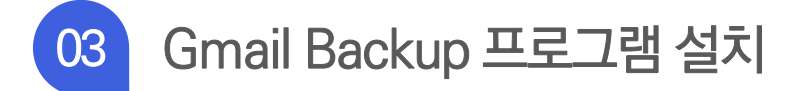

#### ▶ gmail-backup 프로그램.zip 파일을 압축해제 합니다.

#### ▶ 압축 해제가 완료된 "gmail-backup 프로그램" 폴더 내 inst\_EXE 폴더를 엽니다.

| inst_EXE              | 2020-05-11 오후 12:00 | 파일 폴더            |      |
|-----------------------|---------------------|------------------|------|
| messages              | 2020-05-11 오후 12:00 | 파일 폴더            |      |
| svc                   | 2020-05-11 오후 12:00 | 파일 폴더            |      |
| gitignore             | 2018-02-07 오후 1:35  | GITIGNORE 파일     | 1KB  |
| deploy.sh             | 2018-02-07 오후 1:35  | SH 파일            | 1KB  |
| 🕮 gmail-backup.pot    | 2018-02-07 오후 1:35  | Microsoft PowerP | 6KB  |
| gmail-backup.py       | 2018-02-07 오후 1:35  | PY 파일            | 9KB  |
| 📄 gmail-backup.sh     | 2018-02-07 오후 1:35  | SH 파일            | 1KB  |
| 📄 gmail-backup-gui.py | 2018-02-07 오후 1:35  | PY 파일            | 25KB |
|                       |                     | 5116 TI 01       |      |

#### ▶ inst\_EXE 폴더 내 installer.exe 를 실행하여 gmail-backup 프로그램을 설치합니다.

#### \* 프로그램 설치 경로는 "압축해제된 폴더와 동일한 경로"로 설정해야 합니다.

| GmailBackup        | 2020-05-08 오후 2:08 | 파일 폴더            |     |
|--------------------|--------------------|------------------|-----|
| inst_EXE           | 2020-05-08 오후 1:59 | 파일 폴더            |     |
| messages           | 2020-05-08 오후 1:59 | 파일 폴더            |     |
| svc                | 2020-05-08 오후 1:59 | 파일 폴더            |     |
| ] .gitignore       | 2018-02-07 오후 1:35 | GITIGNORE 파일     | 1KB |
| deploy.sh          | 2018-02-07 오후 1:35 | SH 파일            | 1KB |
| 🕮 gmail-backup.pot | 2018-02-07 오후 1:35 | Microsoft PowerP | 6KB |
| gmail-backup.py    | 2018-02-07 오후 1:35 | PY 파일            | 9KB |
| gmail-backup.sh    | 2018-02-07 오후 1:35 | SH 파일            | 1KB |
|                    |                    |                  |     |

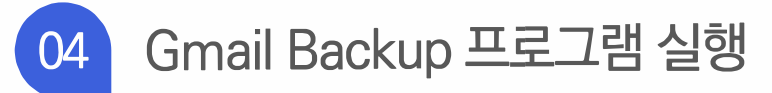

▶ 설치된 gmail-backup 폴더 내 백업 프로그램(gmail-backup-gui.exe)을 실행합니다.

| messages                 | 2020-05-08 오후 2:08 | 파일 폴더      |         |
|--------------------------|--------------------|------------|---------|
| ctypes.pyd               | 2012-04-11 오전 7:31 | PYD 파일     | 73KB    |
| hashlib.pyd              | 2012-04-11 오전 7:31 | PYD 파일     | 279KB   |
| socket.pyd               | 2012-04-11 오전 7:31 | PYD 파일     | 40KB    |
| ssl.pyd                  | 2012-04-11 오전 7:31 | PYD 파일     | 705KB   |
| bz2.pyd                  | 2012-04-11 오전 7:31 | PYD 파일     | 59KB    |
| 📧 gmail-backup.exe       | 2017-07-12 오전 2:40 | 응용 프로그램    | 27KB    |
| 📧 gmail-backup-gui.exe   | 2017-07-12 오전 2:40 | 응용 프로그램    | 43KB    |
| gmail-backup-gui.exe.log | 2020-05-08 오후 2:08 | 텍스트 문서     | 1KB     |
| 📄 gmb.gif                | 2011-03-26 오전 4:11 | GIF 파일     | 7KB     |
| 📄 gmb.ico                | 2011-03-26 오전 4:11 | ICO 파일     | 2KB     |
| 🎦 library.zip            | 2017-07-12 오전 2:40 | 압축(ZIP) 파일 | 3,551KB |
|                          |                    |            |         |

▶ 설치된 gmail-backup 폴더 내 백업 프로그램(gmail-backup-gui.exe)을 실행합니다.

| Grmail Backup – • • ×<br>Commands Help Ginail Backup revision 12345 (2017-07-12) | ① Gmail Login:<br>(full email address)                                                                                | 메일ID@gmail.com                           |  |
|----------------------------------------------------------------------------------|----------------------------------------------------------------------------------------------------|------------------------------------------|--|
| Grail login:<br>(full email address)                                             | ② Gmail password :                                                                                                    | Gmail 계정 비밀번호 입력                         |  |
| 3     Backup folder.       Since date:     2020-05-05                            | ③ Backup folder :                                                                                                    | 백업된 메일 데이터 <mark>(.eml 파일</mark> ) 폴더 경로 |  |
| Before date: 2020-03-20                                                          | ④ Newest emails only 체크                                                                                               |                                          |  |
| 6<br>Backup Restore Stop New Versions Quit                                       | ⑤ 데이터 이전 현황 상태창         Error : IMAP [AUTHENTICATIONFAILED] 문구로 연결이 실패된 경우, 보안 설정 확인이 필요합니다.         ⑥ Restore(복구) 버튼 |                                          |  |

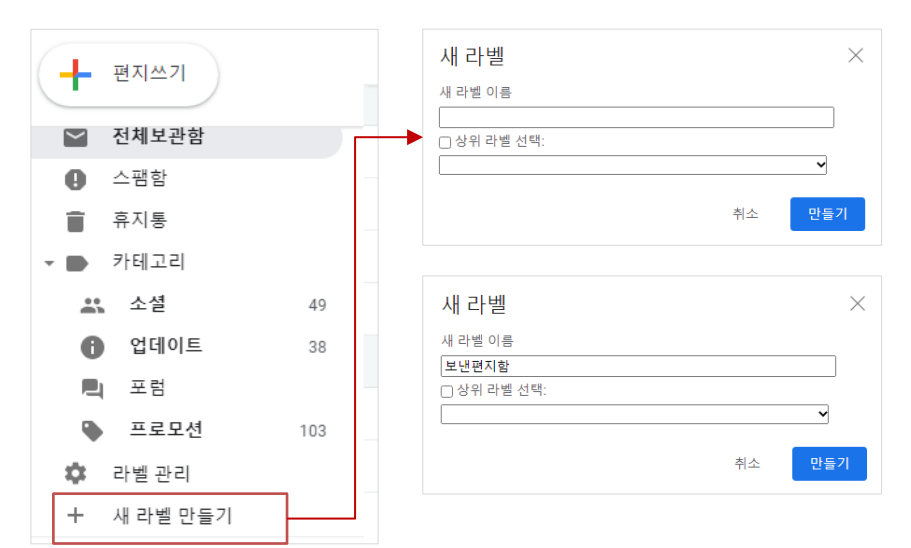

#### ② 백업된 메일데이터를 저장할 편지함(라벨)명 입력 후, 만들기 클릭

① 좌측 메뉴에서 [새 라벨 만들기] 클릭

#### ▶ 보낸편지함 라벨 설정하기

07

| M Gmail     |                                                                                                    | Q 메일 검색                                                                                                    | •                                                                                                    | ? 🅸 🏭                                                                                                    |
|-------------|----------------------------------------------------------------------------------------------------|----------------------------------------------------------------------------------------------------|----------------------------------------------------------------------------------------------------|----------------------------------------------------------------------------------------------------|
| 편지쓰기        |                                                                                                    | □ - C :                                                                                                    | 2787개 중 1-50 <                                                                                                    | > == *                                                                                                    |
| 예약점         |                                                                                                    | 🔲 🙀 Google Alerts                                                                                                    | 받은편지함 <mark>구글 알리미</mark> Google 알리미 - 회사메일 - Google 회사메일 매일 업데이트 · 2020년                                                                                                    | 20. 12. 23.                                                                                                    |
| 전체보관함       |                                                                                                    | 🗌 🕁 이용운                                                                                                    | 2021년 1월호 <경영과 소통> 원고 보내주세요(12월 22일까지)- 소식이 없으면 그 사유를 보내                                                                                                    | 20. 12. 21.                                                                                                    |
| 스팸함         | -                                                                                                    | 🔲 🕁 한국보건산업진흥원                                                                                                    | [제약산업 뉴스레터 12월 1호] 2020년도 코로나19 치료제·백신 신약개발 신규지원 대상과제                                                                                                    | 20. 12. 17.                                                                                                    |
| 휴지통<br>카테고리 |                                                                                                    | 🔲 🚖 한국보건산업진흥원                                                                                                    | 진흥원 내부소식지 - 경영과 소통 Vol.56                                                                                                    | 20. 12. 17.                                                                                                    |
| /r데고디<br>소셜 | 49                                                                                                    | 🗌 🕁 정태영                                                                                                    | [협조요청] 보도자료, 행사 사진 등 고화질 사진 송부 요청 - 안녕하세요 한국보건산업진흥원 정                                                                                                    | 20. 12. 14.                                                                                                    |
| 업데이트        | 37                                                                                                    | 🗌 🚖 한국보건산업진흥원                                                                                                    | 진흥원 내부소식지 - 경영과 소통 Vol.56                                                                                                    | 20. 12. 14.                                                                                                    |
| 포험          |                                                                                                    | 🗌 📩 Google                                                                                                    | 발은편지함 Google 계정 스토리지에 대한 중요한 정책 변경사항 - 새로운 비활성 및 스토리지                                                                                                    | 20. 12. 12.                                                                                                    |
| 프로모션        | 103                                                                                                    | 🔲 🚖 한국보건산업진흥원                                                                                                    | 진흥원 내부소식지 경영과 소통 Vol.56                                                                                                    | 20. 12. 11.                                                                                                    |
| 다 잘 한다      |                                                                                                    | 🔲 🏠 한국보건산업진흥원                                                                                                    | K-NIBRT Kick Off Conference 2020 개최(12/10, 온라인 생중계)                                                                                                    | 20. 12. 9.                                                                                                    |
| ·미팅<br>새 히이 |                                                                                                    | 🔲 🚖 한국보건산업진흥원                                                                                                    | K-NIBRT Kick Off Conference 2020 개최(12/10, 온라인 생중계)                                                                                                    | 20. 12. 7.                                                                                                    |
| 회의 참여       |                                                                                                    | 🔲 🚖 한국보건산업진흥원                                                                                                    | "Al Pharma Korea Conference 2020" 온라인 컨퍼런스행사 개최 - 안녕하십니까. 한국보건산업                                                                                                    | 20. 12. 4.                                                                                                    |
|             |                                                                                                    | 🗌 🖕 이강면                                                                                                    | 2020년 고령친화산업 온라인 교육세미나 개최 안내 - 안녕하세요, 한국보건산업진흥원 고령친                                                                                                    | 20. 12. 3.                                                                                                    |
| с т         | +                                                                                                    | 🔲 ☆ 한국보건산업진흥원                                                                                                    | [안내] 제약산업의 성공적인 세계시장 진출 성과 공유회 - * 2020 보건산업&연구개발 성과교류                                                                                                    | 20. 12. 2.                                                                                                    |
|             | Gmail           보지쓰기           박자료           학자료           학자료           학자료           학교           학교           업대이트           프로모션           박별 관리           미팅           파의 의           파의 취익 | Gmail       방지쓰기       방자동       11월보관함       2평왕       투지통       *11월       49       업데이트       37       포럼       프로모션       미팅       내 회의       회의 참여 | Gmail     Q     메일 검색       방지는     -     C     :       방지는     -     C     :       방지는     -     ·     ·       방지는     -     ·     ·       방지는     -     ·     ·       방지는     -     ·     ·       방지는     -     ·     ·       방지는     -     ·     ·       양정     -     ·     ·       학교     ·     ·     ·       ·     ·     ·     ·       ·     ·     ·     ·       ·     ·     ·     ·       ·     ·     ·     ·       ·     ·     ·     ·       ·     ·     ·     ·       ·     ·     ·     ·       ·     ·     ·     ·       ·     ·     ·     ·       ·     ·     ·     ·       ·     ·     ·     ·       ·     ·     ·     ·       ·     ·     ·     ·       ·     ·     ·     ·       ·     ·     ·     ·       ·     ·     ·     · | Gmail       Q       MQ 244          MAAA       A       2787 8-1-50       C         MAAA       C       1       2787 8-1-50       C         MAAAA       C       C       1       2787 8-1-50       C         MAAAAAAAAAAAAAAAAAAAAAAAAAAAAAAAAAAAA |

▶ Gmail로 백업된 메일데이터는 "전체보관함"에 업로드되며, 읽음표시 처리가 됩니다.

# 백업된 메일데이터 확인 및 편지함 라벨 설정

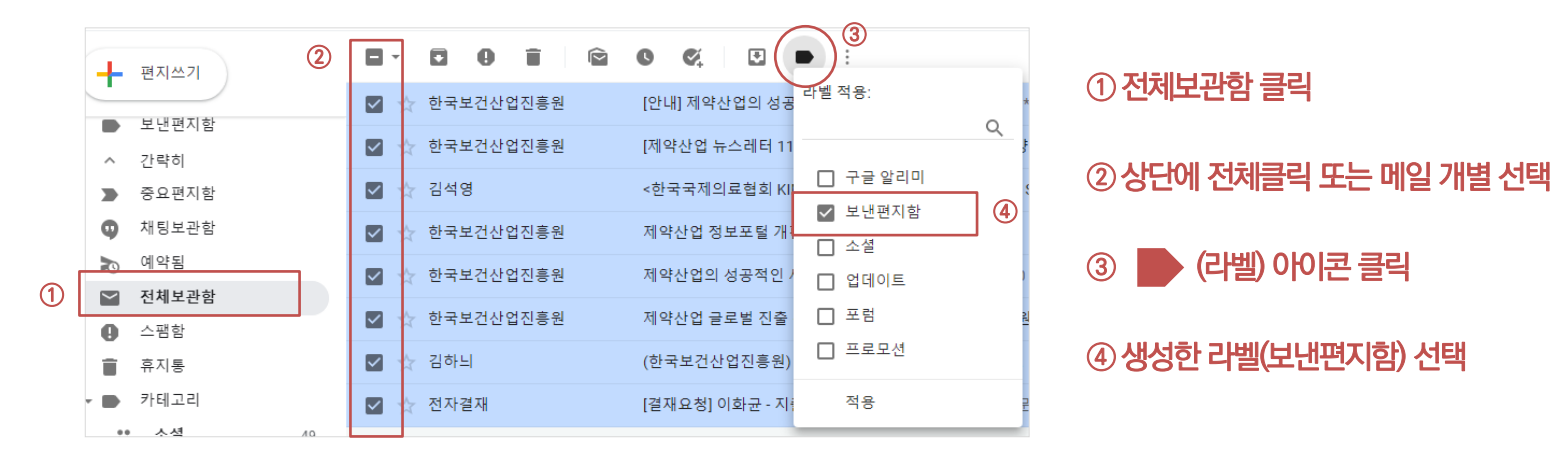

▶ 전체보관함으로 이동 후, 백업된 메일데이터를 선택하여 라벨(보낸편지함)을 적용합니다.

| - 편지쓰기 |          |    | □ - C :              |                         |
|--------|----------|----|----------------------|-------------------------|
| -      | 르프린신엄    |    |                      | 선택한 대화가 없습니다.           |
| C      | 다시 알림 항목 |    |                      |                         |
| >      | 보낸편지함    |    |                      |                         |
|        | 임시보관함    |    |                      |                         |
|        | 구글 알리미   | 29 |                      |                         |
|        | 보낸편지함    |    |                      |                         |
| ~      | 더보기      |    |                      |                         |
| 행아     | 웃 미팅     |    |                      |                         |
|        | 새 회의     |    | 15GB 중 0.02GB(0%) 사용 | 약관 · 개인정보처리방침 · 프로그램 정책 |
|        | 회의 참여    |    | 관리                   |                         |

#### ▶ 새로 생성된 라벨 확인

07 백업된 메일데이터 확인 및 보낸편지함(백업) 라벨 설정

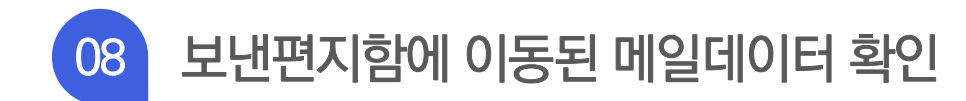

#### ▶ 보낸편지함으로 이동된 메일데이터 확인

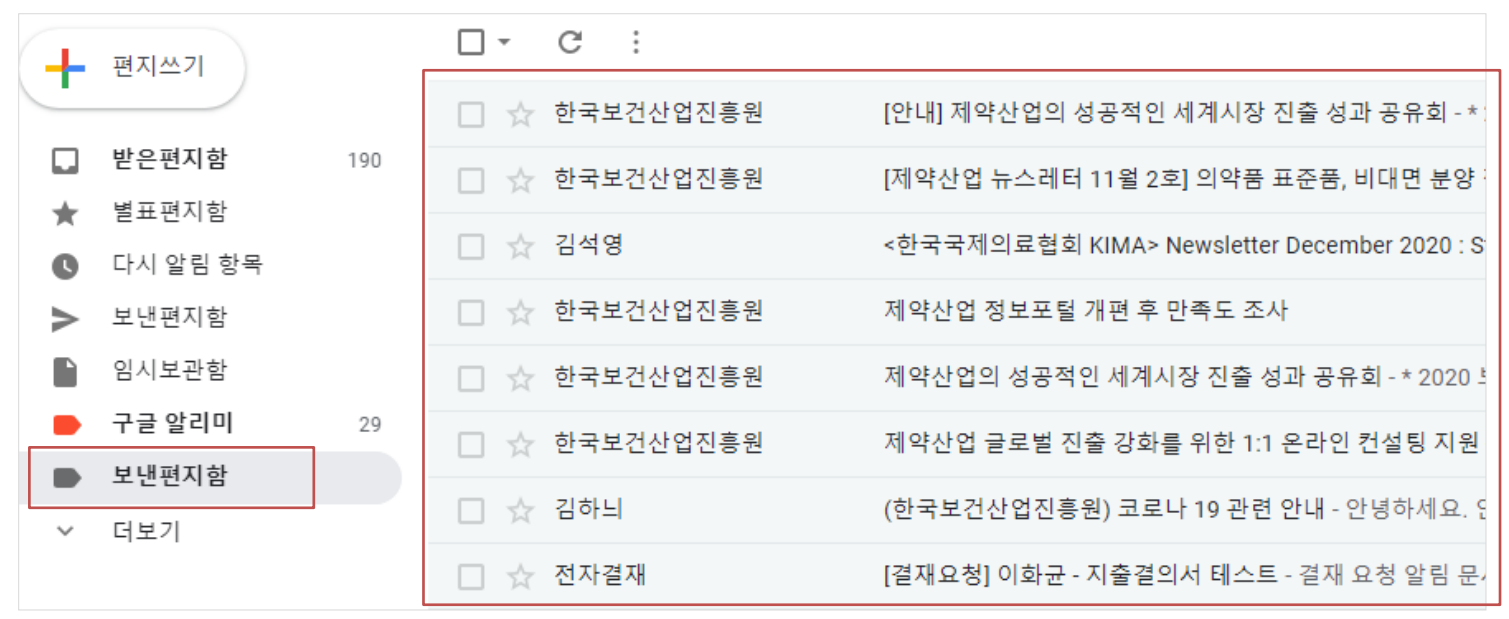